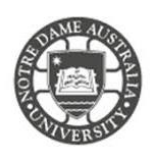

Rules help reduce manually filing or taking the same action when a similar message arrives. Unlike Quick Steps, rules typically are always on and run automatically. For example, when a message is received from a specified person, it's automatically moved to the folder that you designate.

# Please note IT does NOT support customisations to your mailbox as it may affect the delivery of mail. IT may remove customisations when troubleshooting issues.

# Create a rule from Outlook Template

1. Click the File tab.

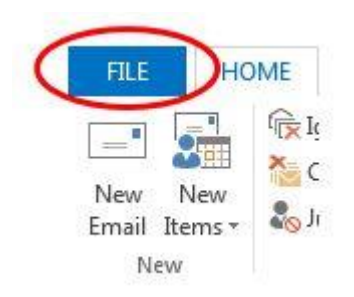

### 2. Click Manage Rules & Alerts.

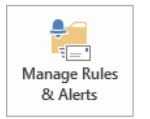

Rules and Alerts Use Rules and Alerts to help organize your incoming e-mail messages, and receive updates when items are added, changed, or removed.

3. In the Rules and Alerts dialogue box, on the E-mail Rules tab, click New Rule.

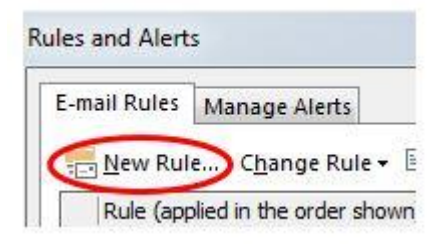

#### Under Step 1: Select a template

4. Select the template that you want from the **Stay Organized** or **Stay Up to Date** collection of templates.

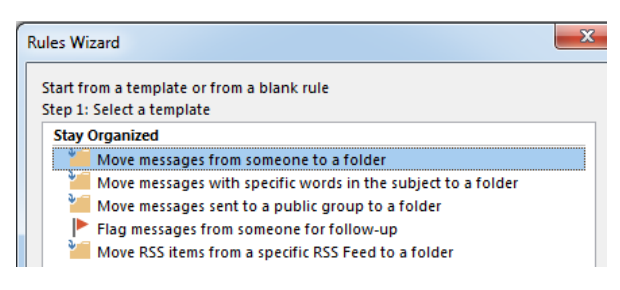

#### Under Step 2: Edit the rule description

5. Click an underlined value.

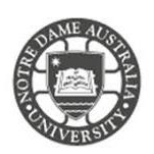

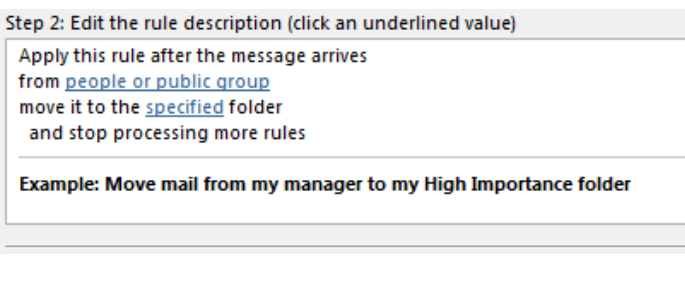

6. Click people or public group and your Address Book opens.

| Rule Address        |                |                |
|---------------------|----------------|----------------|
| Search:   Name only | O More columns | Address Book   |
|                     | Go             | staff 2013 - n |
| Name                | Title          |                |

Choose the folder that you would like to move the email to,

7. Click **specified**, and the list of your folder is displayed

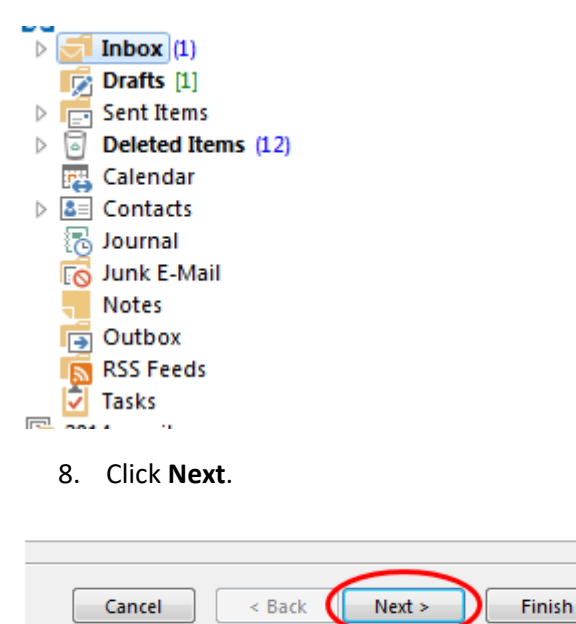

# Under Step 1: Select condition(s),

9. Select the conditions that you want the messages to meet for the rule to apply.

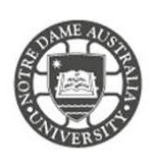

| from people or public group                    | * |
|------------------------------------------------|---|
| with specific words in the subject             |   |
| through the <u>specified</u> account           |   |
| sent only to me                                |   |
| where my name is in the To box                 |   |
| marked as importance                           | = |
| marked as <u>sensitivity</u>                   |   |
| flagged for <u>action</u>                      |   |
| where my name is in the Cc box                 |   |
| where my name is in the To or Cc box           |   |
| where my name is not in the To box             |   |
| sent to people or public group                 |   |
| with specific words in the body                |   |
| with specific words in the subject or body     |   |
| with specific words in the message header      |   |
| with specific words in the recipient's address |   |
| with specific words in the sender's address    |   |
| assigned to <u>category</u> category           | - |

#### Under Step 2: Edit the rule description

10. Click an underlined value for any condition that you added, and then specify the value.

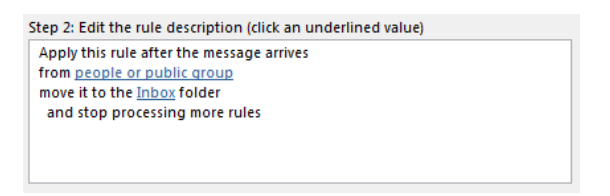

11. Click Next.

| Cancel < Back | Next > Finish |
|---------------|---------------|
|               |               |

## Under Step 1: Select action(s)

12. Select the action that you want the rule to take when the specified conditions are met.

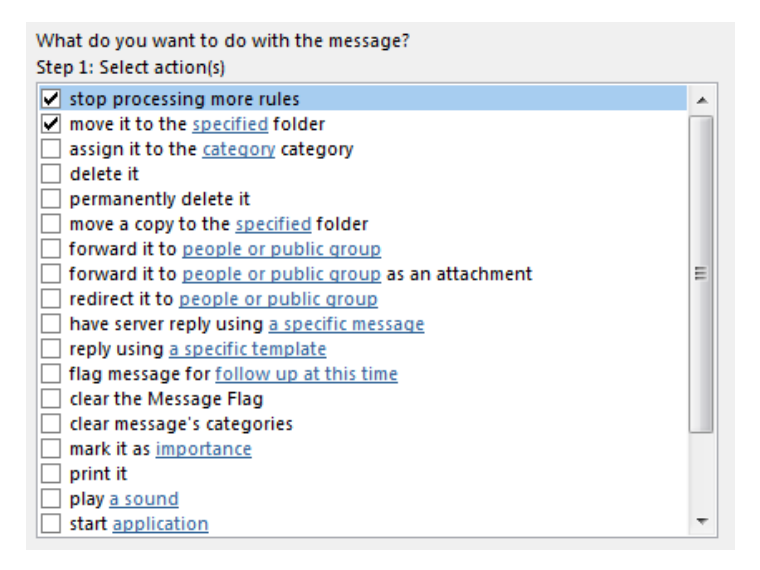

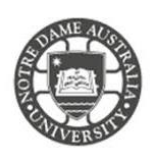

13. Under **Step 2: Edit the rule description**, click an underlined value for any action that you added, and then specify the value.

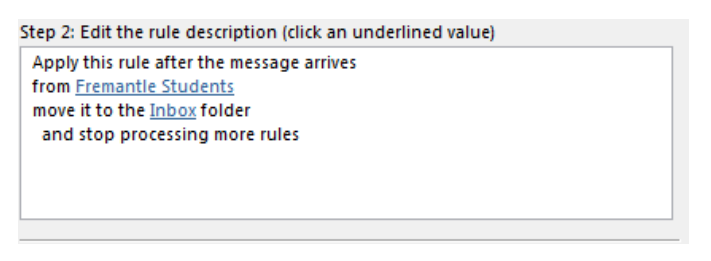

14. Click Next.

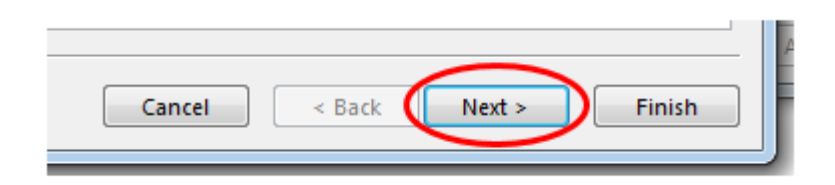

#### Under Step 1: Select exception(s),

- 15. Select any exceptions (if any) to the rule
- 16. Click Next.

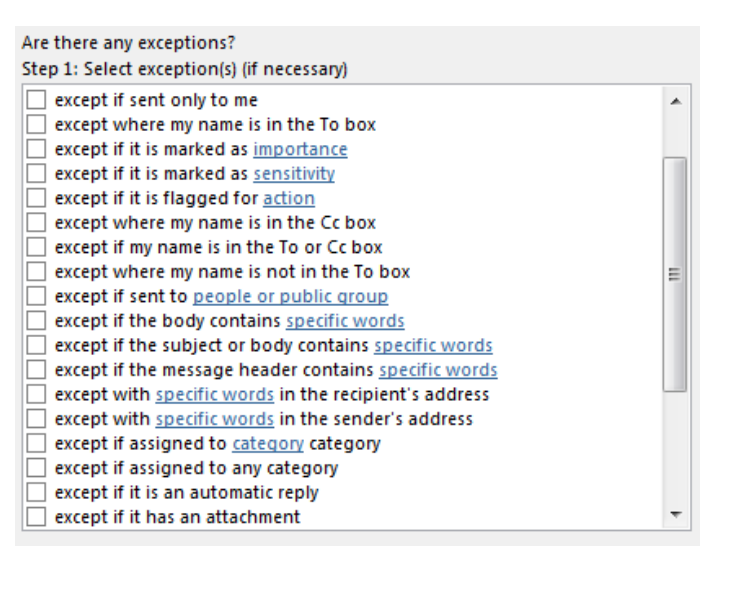

|        |        | $\sim$ |        |
|--------|--------|--------|--------|
| Cancel | < Back | Next > | Finish |
|        |        | $\sim$ |        |

#### Under Step 2: Edit the rule description

17. Click an underlined value for any exception that you added, and then specify the value.

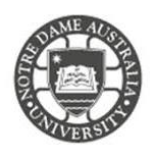

| Step 2: Edit the rule description (click an underlined value)                                                                                       |  |
|----------------------------------------------------------------------------------------------------|--|
| Apply this rule after the message arrives<br>from <u>Fremantle Students</u><br>move it to the <u>inbox</u> folder<br>and stop processing more rules |  |
|                                                                                                    |  |

18. Click Next.

| Cancel < Back | Next > Finish |
|---------------|---------------|
|               |               |

Under Step 1: Specify a name for this rule

19. Enter a name.

| Step 1: Specify a name for this rule |  |
|--------------------------------------|--|
| Fremantle Students                   |  |
|                                      |  |

#### Under Step 2: Setup rule options,

20. Select the check boxes for the options that you want.

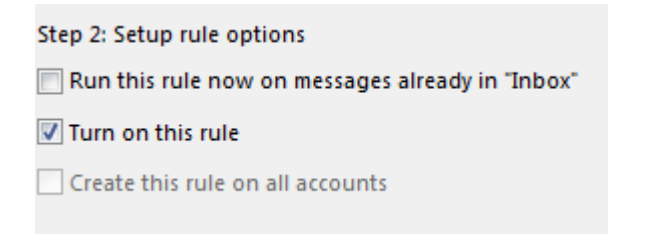

If you want to run this rule on messages that already are in the **Inbox**, Select the **Run this rule now** on messages already in "Inbox" checkbox.

By default, the new rule is turned on. To turn off the rule, clear the **Turn on this rule** check box.

To apply this rule to all email accounts set up in Outlook, select the **Create this rule on all accounts** check box.

21. Review the rule description

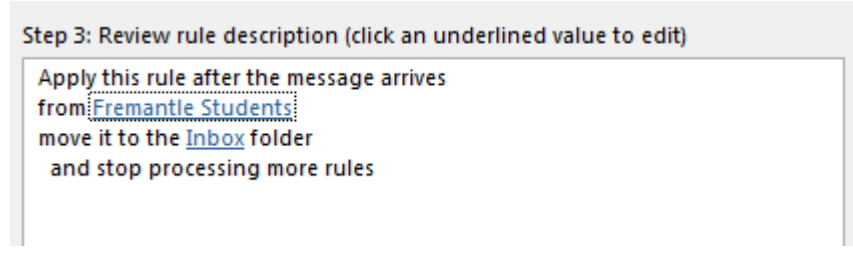

22. Click Finish.

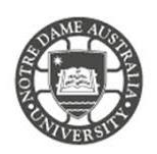

If you are unable to find the template that you would like to use, you can create a custom rule.

1. Click the **File** tab.

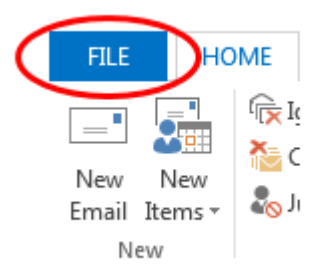

#### 2. Click Manage Rules & Alerts.

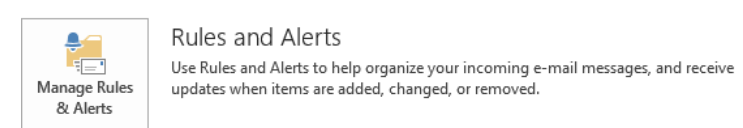

3. In the **Rules and Alerts** dialogue box, on the **E-mail Rules** tab, click **New Rule**.

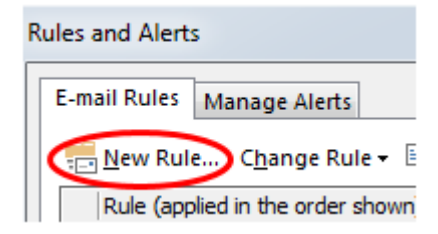

4. Under Start from a blank rule, click either Check messages when they arrive or Check messages after sending.

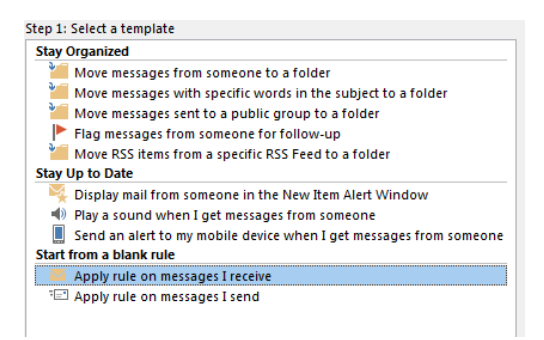

5. Click Next.

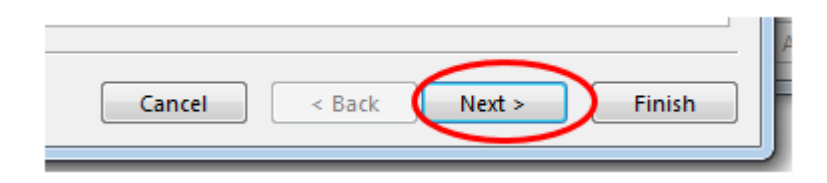

6. Under **Step 1: Select condition(s)**, select the conditions that you want the messages to meet for the rule to apply.

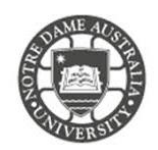

| Which condition(s) do you want to check?<br>Step 1: Select condition(s) |   |
|-------------------------------------------------------------------------|---|
| ✓ from people or public group                                           |   |
| with specific words in the subject                                      |   |
| through the <u>specified</u> account                                    |   |
| sent only to me                                                         |   |
| where my name is in the To box                                          |   |
| marked as importance                                                    | = |
| marked as <u>sensitivity</u>                                            |   |
| flagged for action                                                      |   |
| where my name is in the Cc box                                          |   |
| where my name is in the To or Cc box                                    |   |
| where my name is not in the To box                                      |   |
| sent to people or public group                                          |   |
| with specific words in the body                                         |   |
| with specific words in the subject or body                              |   |
| with <u>specific words</u> in the message header                        |   |
| with specific words in the recipient's address                          |   |
| with specific words in the sender's address                             |   |
| assigned to <u>category</u> category                                    | - |
|                                                                         |   |

7. Under **Step 2: Edit the rule description**, click an underlined value for any condition that you added, and then specify the value.

Step 2: Edit the rule description (click an underlined value)

| Apply this rule after the message arrives |
|-------------------------------------------|
| from Fremantle Students                   |
|                                           |
|                                           |
|                                           |
|                                           |

8. Click Next.

| Cancel < Back | Next > Finish |  |
|---------------|---------------|--|
|               |               |  |

9. Under **Step 1: Select action(s)**, select the action that you want the rule to take when the specified conditions are met.

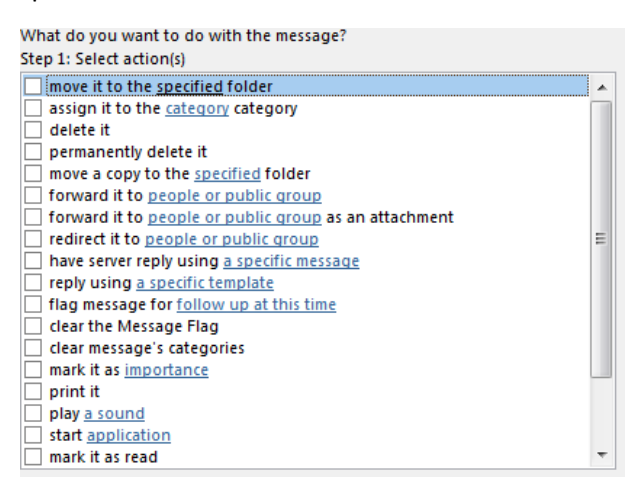

10. Under **Step 2: Edit the rule description**, click an underlined value for any action that you added, and then specify the value.

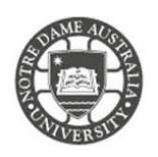

| Apply this rule after the message arrives<br>from Fremantle Students |  |
|----------------------------------------------------------------------|--|
|                                                                      |  |
|                                                                      |  |
| L1. Click <b>Next</b> .                                              |  |

|        |        | $\sim$ |        |
|--------|--------|--------|--------|
| Cancel | < Back | Next > | Finish |
|        |        |        |        |

12. Under Step 1: Select exception(s), select any exceptions to the rule, and then click Next.

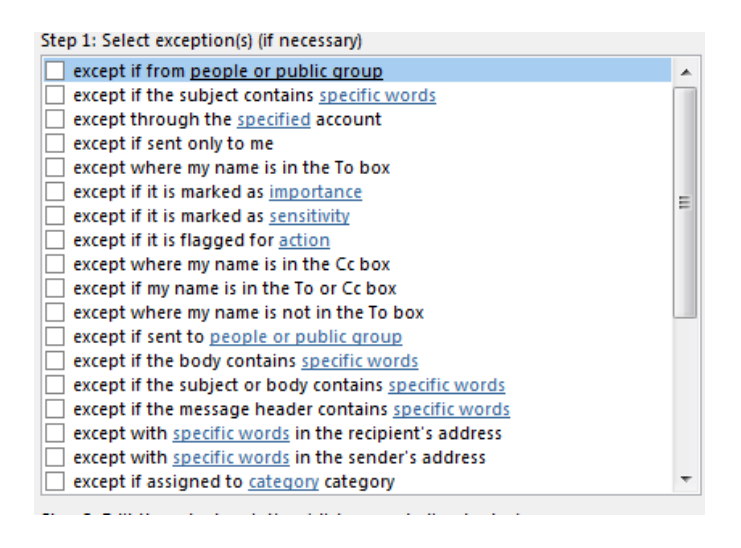

13. Under **Step 2: Edit the rule description**, click an underlined value for any exception that you added, and then specify the value.

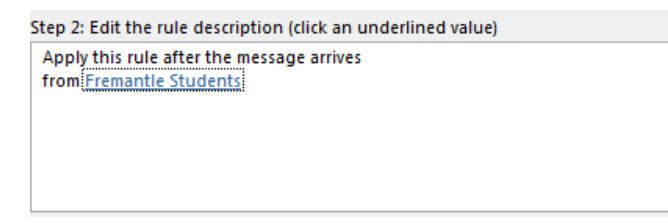

14. Click Next.

15. Under **Step 1: Specify a name for this rule**, enter a name.

| Step 1: Specify a name for this rule |  |
|--------------------------------------|--|
| Fremantle Students                   |  |
|                                      |  |

16. Under **Step 2: Setup rule options**, select the check boxes for the options that you want.

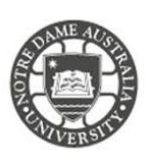

| Step 2: Setup rule options                       |  |  |  |  |
|--------------------------------------------------|--|--|--|--|
|                                                  |  |  |  |  |
| Run this rule now on messages already in "Inbox" |  |  |  |  |
| Turn on this sule                                |  |  |  |  |
| V Turn on this rule                              |  |  |  |  |
|                                                  |  |  |  |  |
| Create this rule on all accounts                 |  |  |  |  |
|                                                  |  |  |  |  |

If you want to run this rule on messages that already are in the **Inbox**, select the **Run this rule now** on messages already in "Inbox" checkbox.

By default, the new rule is turned on. To turn off the rule, clear the **Turn on this rule** check box.

To apply this rule to all email accounts set up in Outlook, select the **Create this rule on all accounts** check box.

#### 17. Review your rules

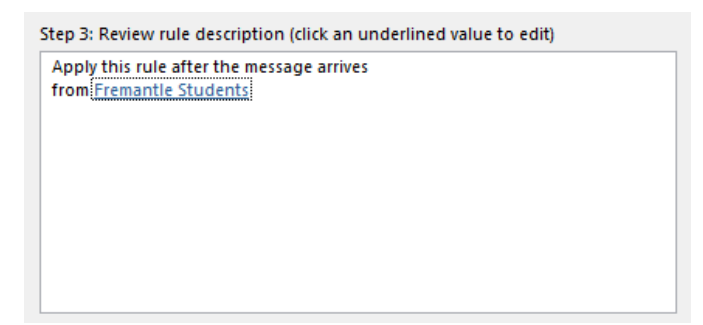

#### 18. Click Finish.

|        |        |        | $\sim$ |
|--------|--------|--------|--------|
| Cancel | < Back | Next > | Finish |
|        |        |        |        |

Please kindly contact your campus Service Desk if you require assistance.

#### Fremantle

08 9433 0999 8am – 5pm WAST

fremantle.it@nd.edu.au

Sydney

02 8204 4444 8am – 5pm AEST

sydney.it@nd.edu.au

Broome

08 9192 0632 8am – 4:30pm WAST

broome.it@nd.edu.au